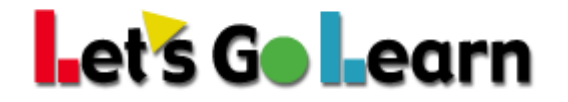

## How to prepare for an LGL assessment:

1. Go to <u>www.letsgolearn.com</u> and click on the "Teacher/Parent Login" link.

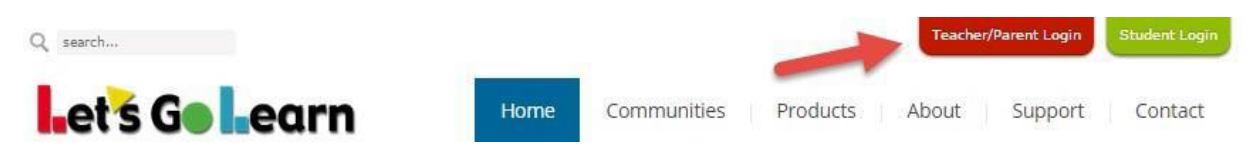

2. Perform the System Check found under "Login Tools" on the left side of the screen.

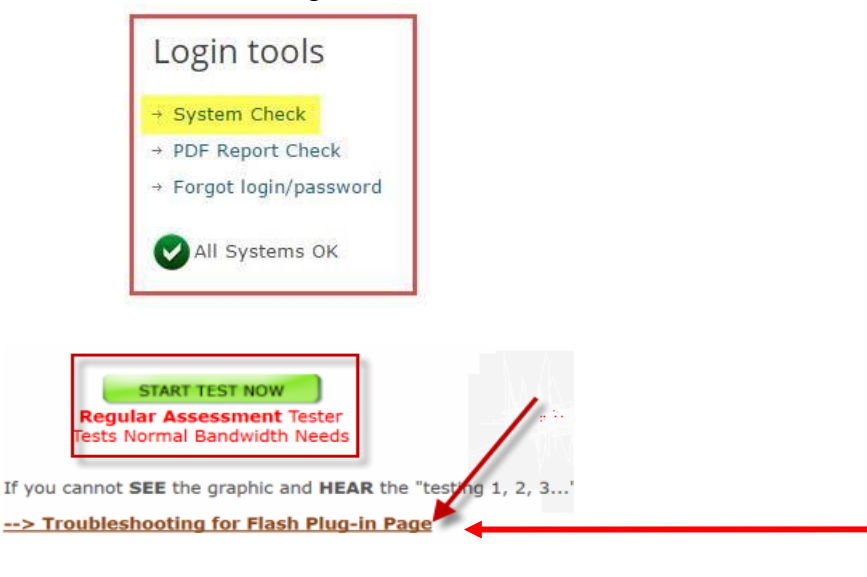

If the system check fails, click on the "Troubleshooting for Flash Plug-in Page" to update Flash.

3. Check computer audio, if using headphones – confirm working, and adjust volume as necessary.

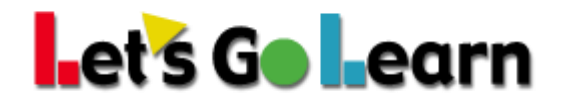

Log into your account:

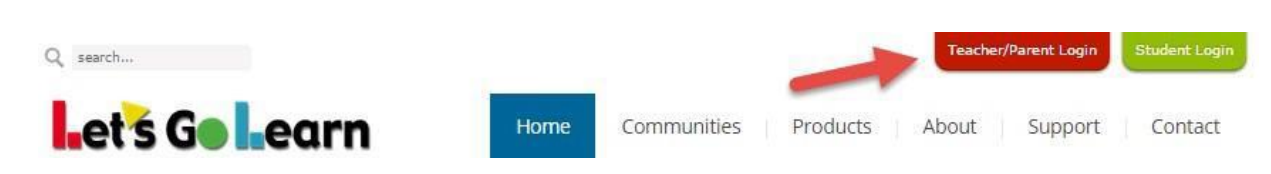

Login with the email/login and password you created from your LGL order.

| Resources                            | Username                |          |
|--------------------------------------|-------------------------|----------|
| > System Check<br>> PDF Report Check | user@example.com        |          |
| Forgot login/password                | Password                |          |
| System upgrades                      | Password                |          |
|                                      | School Code             |          |
|                                      | Remember Me             |          |
| _                                    | Login                   |          |
|                                      | 2 Minute Mouse Practice | LU Login |

After logging in for the first time, you will have to create a Class name. Click on the **<Class>** tab and then **+ Add Class.** 

| Let's Go Learn           | Home           | s Test Queue     | Scores & Reports | Instruction |
|--------------------------|----------------|------------------|------------------|-------------|
|                          |                |                  |                  |             |
| Manage Class             |                |                  |                  |             |
| + Add Class 🕼 Edit Class | dd New Student | View Class Queue |                  |             |

Need Help? 888-618-7323 Monday through Friday from 6am to 5pm Pacific help@letsgolearn.com

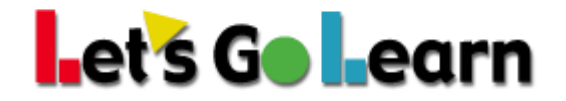

## Add Class

| Class Info  |                   |
|-------------|-------------------|
| Title       | Class Title       |
| Description | Class Description |
| Add Class   |                   |

## How to Add your Student:

Click on the **<Class>** tab at the top and then click on "Add New Student".

| Let's Go Learn               | Home              | Test Queue       | Scores & Reports | Instruction |
|------------------------------|-------------------|------------------|------------------|-------------|
|                              |                   |                  |                  |             |
| Warning<br>No students found |                   |                  |                  |             |
| Manage Class                 |                   |                  |                  |             |
| + Add Class                  | + Add New Student | View Class Queue |                  |             |
| Class My Class Change Cla    | SS                |                  |                  |             |
| First Name Last N            | ame               | Profile          | Grade            | DOB         |

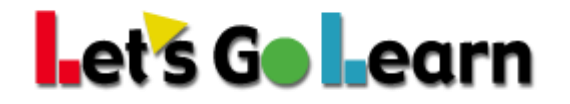

Fill in student information: First name, last name, date of birth, grade, username, and password (Student ID not required).

| Student Info                         |                                        |
|--------------------------------------|----------------------------------------|
| First Name                           | Last Name                              |
| Date Of Birth                        | Grade<br>K                             |
| School's Student ID School Id        |                                        |
| Username                             | School Code                            |
| Password                             | Password Confirmation Confirm Password |
| Enroll student in selected class(es) |                                        |
|                                      |                                        |

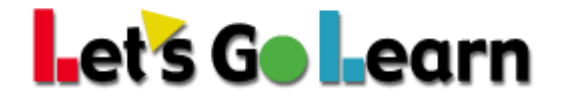

# After creating your student, you will now need to assign them the assessment.

1. Click on the **<Test Queue>** tab and then **Add/Edit**.

| Let's Go Learn                | Home | Class | Test Queue | Scores & Reports | Instruction |  |
|-------------------------------|------|-------|------------|------------------|-------------|--|
| Current Class : Julie's Class |      |       |            |                  |             |  |

## Manage Queue

| Class Julie's Class - | Change Class |         |            |
|-----------------------|--------------|---------|------------|
| First Name            | J≟ Last Name | 🗘 Grade | Test Queue |
| Jane                  | Doe          | 4       | Add/Edit   |

- 2. Put a check mark in the box to Add Assessment to Queue for the Assessment you want to assign the student.
- 3. Click Update Queue to save.

|      | Let's Go Learn              | Home  | Class | Test Queue   | Scores & Reports | Instruction |  |
|------|-----------------------------|-------|-------|--------------|------------------|-------------|--|
| Сι   | rrent Class : Julie's Class |       |       |              |                  |             |  |
| Home | Queue / Student Queue       |       |       |              |                  |             |  |
|      |                             |       |       |              |                  |             |  |
|      | Student Information         |       |       |              |                  |             |  |
|      | Jane                        |       |       |              | Do               | e           |  |
|      | First Name                  |       |       |              | LastN            | lame        |  |
|      |                             |       |       |              |                  |             |  |
|      | Student Assessment Queue    |       |       |              |                  |             |  |
|      | Assessment                  | Statu | s A   | ction        |                  |             |  |
|      | Dora: Reading               | None  | Ľ     | Add Assessme | nt to Queue      |             |  |
| U    | pdate Queue                 | -     |       |              |                  |             |  |

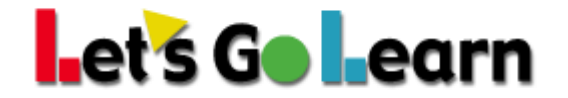

## How to Start a Test - There two ways for a student to start the test.

- 1. Click "Begin" under the <u>Start</u> column for your student from your <Class> Tab.
- 2. Use the Student Login/Password/Sch code. (To view the student's login information, click on "Show Login Info". All students must use the Sch Code assigned to login with the student's login)

| Let's Go Lean               | n He            | ome Class Test Que     | ue Scores & Rej    | ports Instruction |           |            |                    |       | Manag     | ge v Julie v | ⊠ Help v   | Exit account        |
|-----------------------------|-----------------|------------------------|--------------------|-------------------|-----------|------------|--------------------|-------|-----------|--------------|------------|---------------------|
| Current Class : Julie's Cla | 55              |                        |                    |                   |           |            |                    |       |           |              | Curre      | ent Site : IgI-Demo |
|                             |                 |                        |                    |                   |           |            |                    |       |           |              |            |                     |
| Manage Cl                   | ass             |                        |                    |                   |           |            |                    |       |           |              |            |                     |
| + Add Class C Edi           | t Class 🕹 Add N | ew Student 🖪 Move Stud | ent View Class Que | eue               |           |            |                    |       |           |              | <b>₽</b> S | how Login Info      |
| Class Julie's Class         | Change Class    |                        |                    |                   |           |            |                    |       |           |              | ₿ F        | Print Login List    |
| First Name 🔺                | Last Name       | Profile                | Grade              | DOB               | School ID | Queue      | Disable<br>Assmnts | Start | Login     | Sch. Code    | Passv      | vord                |
|                             |                 |                        |                    |                   |           |            |                    |       |           |              |            |                     |
| Jane                        | Doe             | 🕼 Edit 🔽               | 4                  | 01/01/2010        |           | View Queue |                    | Begin | janedoe99 | Igi          | dora       |                     |

**3.** Click on the "**START**" button next to the assessment you are going to take when you are ready to start the assessment.

| Let's Go Learn                    |       |
|-----------------------------------|-------|
| Welcome Jane Doe<br>Parent Portal |       |
| Assessments                       |       |
| DORA Reading                      | START |
| ADAM Math Skills                  | START |

If you need to take a break during the assessment, click on the "STOP".

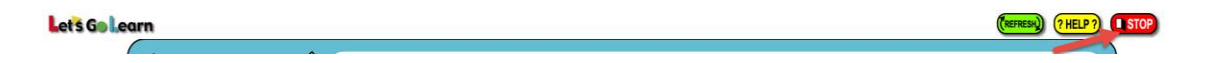

To re-start the assessment, repeat steps 1-3 and select "Continue" for the appropriate assessment.

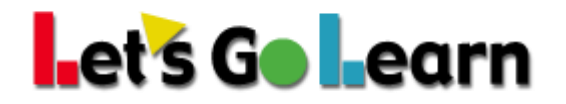

## How to View your results:

1. Log back into your account and click on the **<Scores & Reports>** tab. Click on the product tab (DORA, ADAM, etc.) to view the results.

| Let's Ge Learn                | Home Class Test Queue Scores & Reports |  |  |        | Instruction        |   |
|-------------------------------|----------------------------------------|--|--|--------|--------------------|---|
| Current Class : Julie's Class |                                        |  |  |        | DORA               |   |
|                               |                                        |  |  | -      | DORA-Spanish       |   |
|                               |                                        |  |  |        | ADAM               |   |
| Helpful Links                 |                                        |  |  | LGL An | PreAlgebra         |   |
|                               |                                        |  |  |        | Algebra            |   |
| Welcome Letter                |                                        |  |  | Welco  | Phonemic Awareness | ; |

There are help links under each column for the sub-tests that will give you a description and the grade range of the sub-test.

| DORA Report        |              |           |          |           |           |            |           |      | Class Summary | Display Class | Profile Readir |
|--------------------|--------------|-----------|----------|-----------|-----------|------------|-----------|------|---------------|---------------|----------------|
| Show 100 • entries |              |           |          |           |           |            |           |      | 🖨 Prin        | t             |                |
| HW 🗘 First Name    | J≟ Last Name | ≎ Gr<br>© | Assessed | ÷ HF<br>Ø | ≑ WR<br>© | ≑ PH<br>⊚Q | ≑ PA<br>© | ÷ SP | ÷ vo<br>©     | ÷ co<br>©     | Profile        |

2. To view the Reports, click on the "Report" button to the far right of your students name. You can select from this link the reports you would like to view.

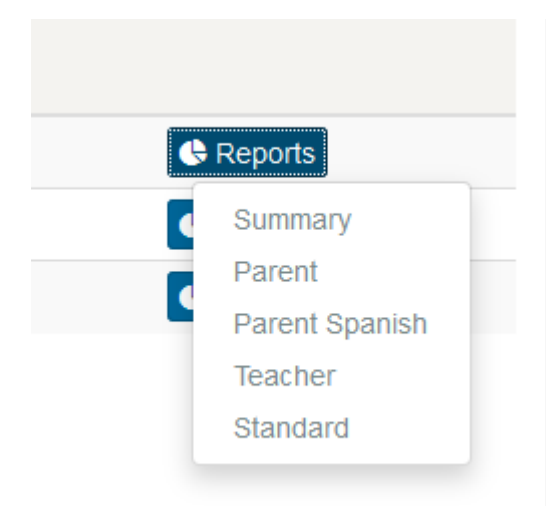

If your report is not displaying properly, go to this link and follow the directions to correct the issue:

#### https://letsgolearn.quickbase.com/db/bkqf8797p?a=dr&r=s8&rl=ufj